## How to find your Timetable

1. Log on to your MyDay page, using your university username and password and click the SOLE tile:

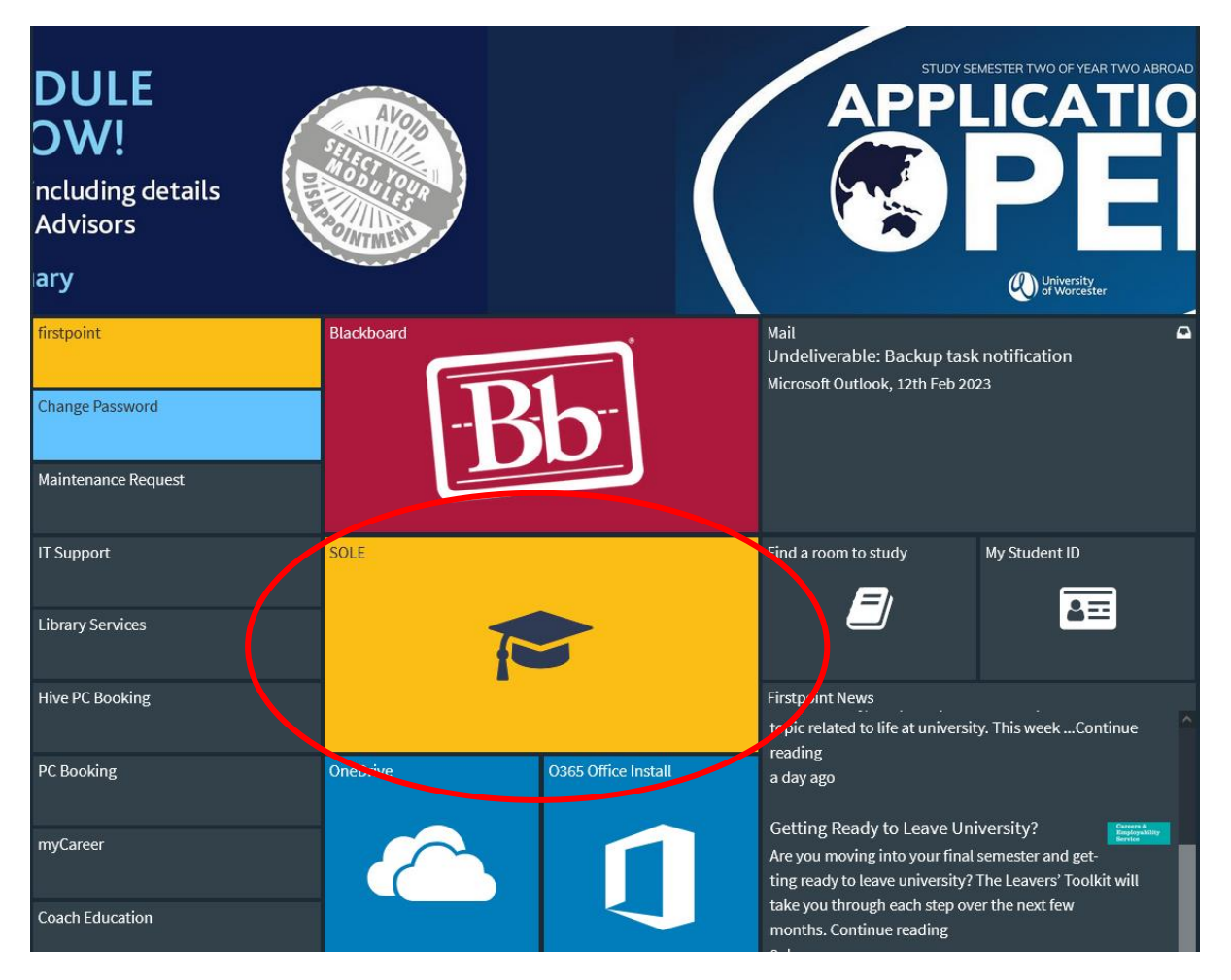

2. This will bring you to your SOLE homepage – click the + button to bring up a drop down of other pages. Select 'Course Information':

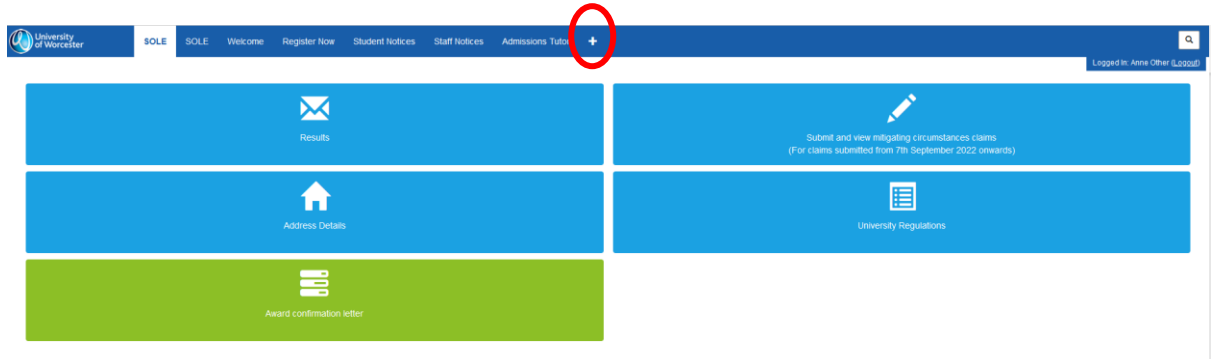

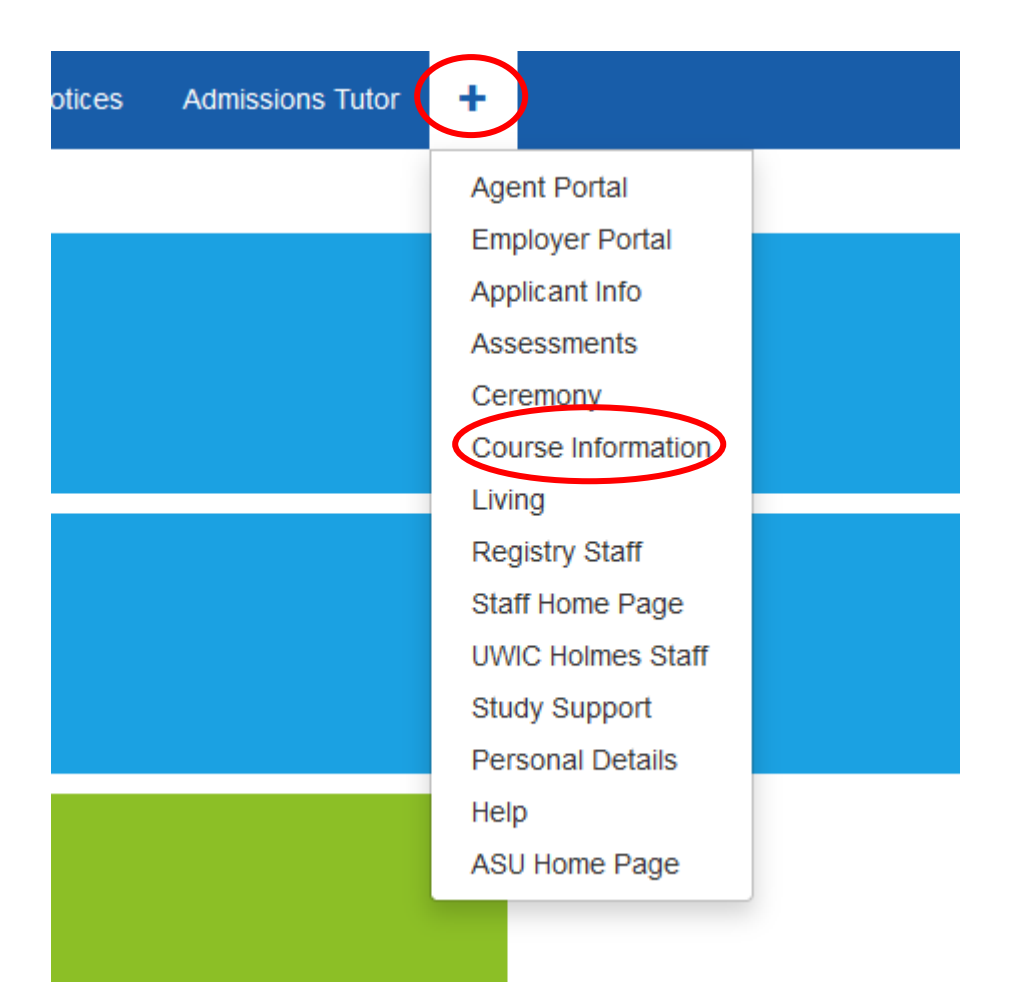

3. This will bring up a page detailing course information – in the 'Module Information' box on the right-hand side, you will see an option called 'View Timetable', followed by your name. Select this:

| University SOLE SOLE Welcome Register Now Student Notices Staff Notices Admissions Tutor 🕇                                                      | ٩                                                                                                    |
|----------------------------------------------------------------------------------------------------|----------------------------------------------------------------------------------------------------|
|                                                                                                    | Logged in: Anne Other (Loggul)                                                                               |
|                                                                                                    | Module Information                                                                                           |
| View my attendance Record attendance                                                                                                    | Please note that it can take up to 5 working days for changes to your modules to be shown on your timetable. |
|                                                                                                    | Timetabling FAQ's                                                                                            |
| Course Information                                                                                                    | Frequently Asked Questions (FAQ)                                                                             |
| You can view information about the course you are studying below. If any details are incorrect please contact Registry Services on 01905        | Module Resources and Reading Lists                                                                           |
| 855335 or email studentrecordsgeword ac uk<br>Intended Award: BA Hons Primary Initial Teacher Education                                         | View timetable - Anne Ofher                                                                                  |
| Course: Primary Inflat Teacher Education: Later Years (5-11YR5)<br>Mode of Attendance: Full Time<br>Course (Leader)(5): Caranite Thomas-Meredth | Placement Information                                                                                        |
| Academic Year Dates and University Calendar                                                                                                    | Course Change Documents                                                                                      |
| Careers and Employability                                                                                                    | Change Mode Of Study                                                                                         |
| Language Centre and support                                                                                                    | Guide for students thinking about leaving                                                                    |
| New Nursing Letter                                                                                                    | Leave of absence request                                                                                     |
| Online Centre for Achievement and Progression                                                                                                   | Withdrawal from Study - Permanent and Temporary                                                              |
| Personal Academic Tutoring                                                                                                    | Change Course Request                                                                                        |
| Programme Specifications                                                                                                    |                                                                                                    |
| Purchase of Mandatory Sport Clothing                                                                                                    | Further Study Opportunities                                                                                  |
| Reach scheme                                                                                                    | Find out more about further study at the University.                                                         |
| Sports Coaching Directory                                                                                                    | Information on Top-Up courses                                                                                |
| Student Services                                                                                                    | Search for a course and apply                                                                                |
| Study Skills                                                                                                    |                                                                                                    |

| Module Information                                                                                           | ? |
|----------------------------------------------------------------------------------------------------|---|
| Please note that it can take up to 5 working days for changes to your modules to be shown on your timetable. |   |
| Timetabling FAQ's                                                                                            |   |
| Frequently Asked Questions (FAQ)                                                                             |   |
| Module Resources and Reading Lists                                                                           |   |
|                                                                                                    |   |
| View timetable - Anne Other                                                                                  |   |

4. This will direct you to a system called 'My Timetable', where your personal timetables are hosted. It may ask you to log in – please use your university username and password for this, it is the same as your username and password for SOLE and MyDay:

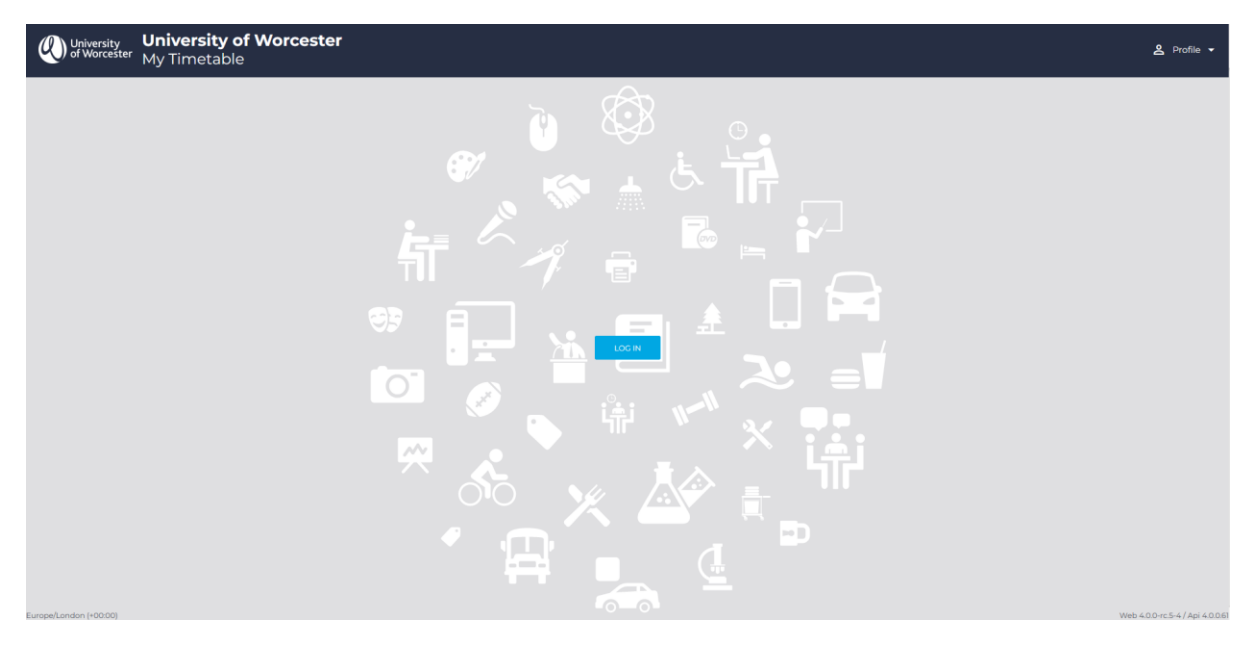

5. Once you have logged in, your timetable may appear blank – please ensure that the current week you have selected is within term time, when teaching would be held e.g., the first week of teaching is usually the last week in September.

**Please note** – Timetables are subject to change and will be updated on a regular basis. We recommend checking your timetable at least once a week to view any changes and to ensure that you have the most up-to-date information for scheduling. Changes are likely to happen throughout the year.

If you have any questions, please contact studenttimetabling@worc.ac.uk .